## PROCUREMENT OFFICE HOURS

### **December 12, 2023**

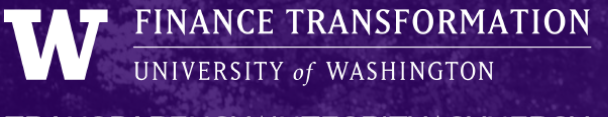

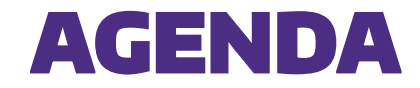

| # | ΤΟΡΙϹ         | OBJECTIVE                                                                             | LEAD    |
|---|---------------|---------------------------------------------------------------------------------------|---------|
| 1 | Grants        | <ul> <li>Worktag Change Request Impacts on in Flight<br/>Invoices and PO's</li> </ul> | Juan    |
| 2 | Requisitions  | <ul> <li>Setups continued</li> </ul>                                                  | Bridget |
| 3 | Misc Payments | • Update                                                                              | Bruce   |

## Grants

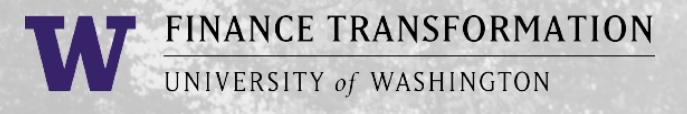

## **Worktag Change Requests on Grants**

- > Process Overview
  - GCA makes the change per department request
  - Can come in via Award Portal or SAGE budget worksheet
- > Impact
  - $_{\odot}\,$  This is creating issues on invoices/PO's that are in flight.
- > Solution
  - TBD Working on identifying the exact changes that create issues. Is it everything?

# Requisition Setup – Continued

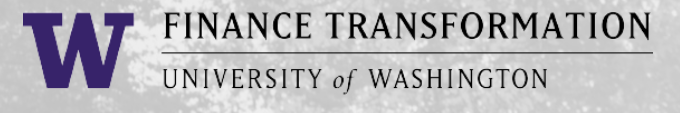

### **PO Setups**

- > Selecting a ship-to location
- > Importance of a delivery contact

### HOW TO CREATE A REQUISITION HEADER IN WORKDAY

Instead of Setting a default Ship To location

#### Key Fields

| Key Fields          | Description                                                                                                    | Required (Y/N)                 |
|---------------------|----------------------------------------------------------------------------------------------------|--------------------------------|
| Requestor           | The person initiating the requisition to purchase Goods and Services.                                                                                                  | Required Field                 |
| Company             | Entity for which the requisition is being created                                                                                                    | Required Field                 |
| Currency            | Purchasing Currency (e.g., USD)                                                                                                    | Required Field                 |
| Requisition Type    | Used to determine the type of goods or services being procured                                                                                                    | Required Field                 |
| Deliver-To          | The specific location in a building or location where goods will be<br>delivered<br>(e.g., UWMC – ML Medical Stores > A2: UW Medical Center Gas Cage)                  | Required Field                 |
| Ship-To             | The location or building where goods will be delivered<br>(e.g., UWMC University of Washington Medical Center, 4300<br>Roosevelt Way NE Box 354965, Seattle, WA 98105) | Required Field                 |
| Cost Center         | The Cost Center to which the product cost will be posted                                                                                                    | Required Field                 |
| Additional Worktags | Additional related worktags that are automatically pulled in from the Cost Center (e.g., Function, Fund, Location)                                                     | Auto-populate from Cost Center |

#### **Process Overview**

• From the Apps menu, select **Requisitions** 

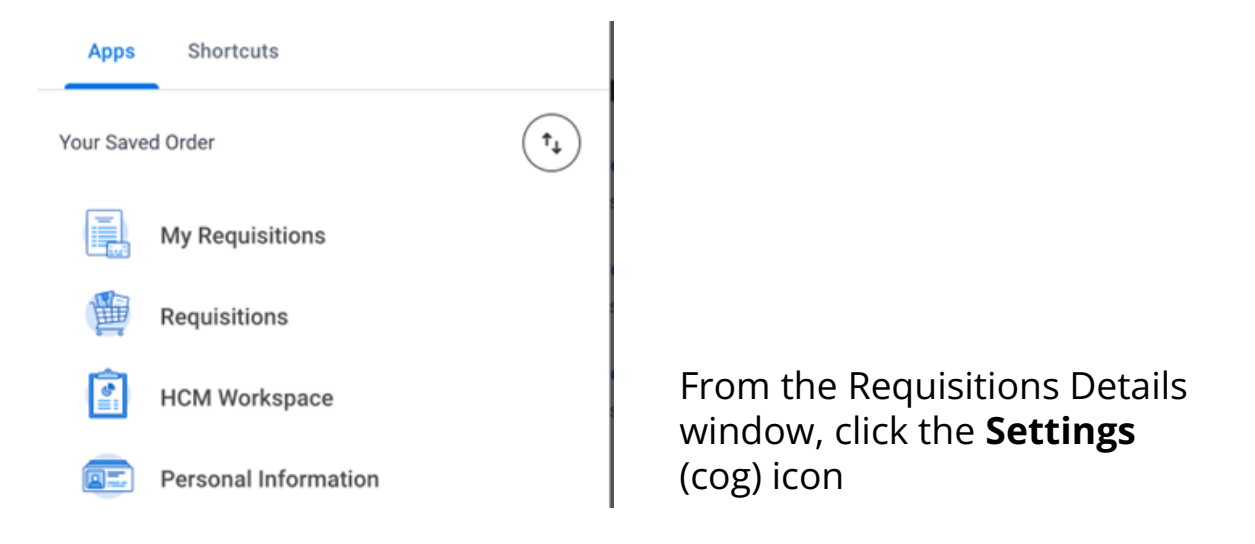

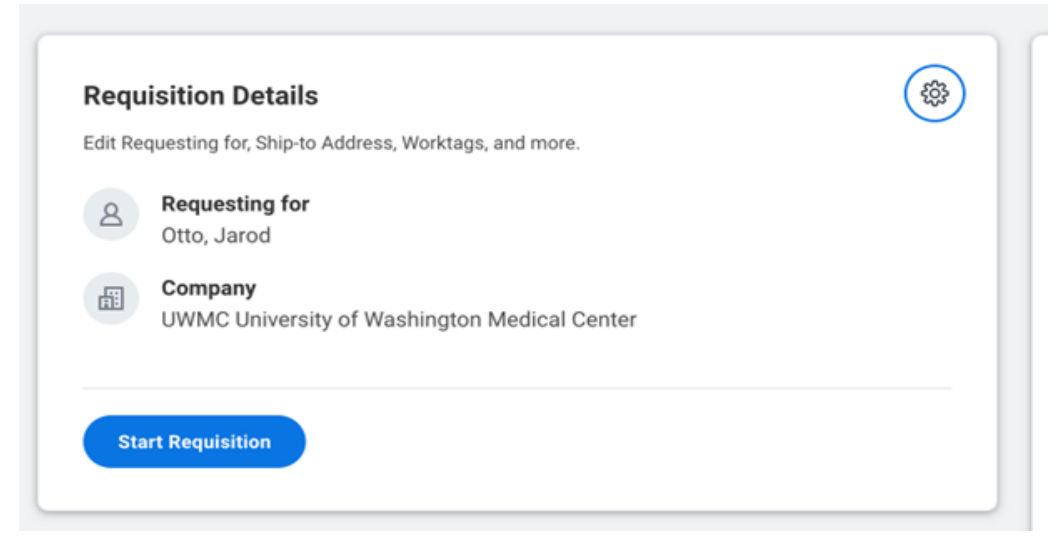

*Note*: This new screen pops up to enter additional information. Several fields will be autopopulated

- 1. Clear out the following fields:
- a. Company
- b. Requisition Type
- c. Cost Center
- d. Additional Worktags
- e. Deliver-To Location
- f. Ship-To Address

| Requesting for *                                        |    |  |
|---------------------------------------------------------|----|--|
| × Otto, Jarod                                           | ∷≡ |  |
| Company*                                                |    |  |
| × UWMC University of Washington<br>Medical Center       | ≣  |  |
| Requisition Type                                        |    |  |
| $\times$ Goods and Services                             | := |  |
| Grant                                                   |    |  |
|                                                         | := |  |
| Gift                                                    |    |  |
|                                                         | ∷≡ |  |
| Program                                                 |    |  |
|                                                         | := |  |
| Cost Center                                             |    |  |
| × Cost Center: CC102002 UWMSS<br>  SCM ML Medical Store | ∷≡ |  |
| Resource                                                |    |  |
|                                                         |    |  |

| <b>Requisition Details</b>                                                                                            |    |  |
|----------------------------------------------------------------------------------------------------|----|--|
| Program                                                                                                    |    |  |
|                                                                                                    | ∷≡ |  |
| Cost Center                                                                                                    |    |  |
| × Cost Center: CC102002 UWMSS<br>  SCM ML Medical Store                                                               | ∷≡ |  |
| Resource                                                                                                    |    |  |
|                                                                                                    | ∷≣ |  |
| Additional Worktags                                                                                                   |    |  |
| × Function: FN210 7050 Central<br>Services                                                                            | ≣  |  |
| × Fund: FD104 Clinical Enterprise<br>Operating Fund                                                                   |    |  |
| Deliver-To Location                                                                                                   |    |  |
| × UWMC - NW Medical Stores                                                                                            | ∷≡ |  |
| Ship-To Address*                                                                                                    |    |  |
| × 0B1: NORTHWEST HOSPITAL<br>LOADING DOCK, 1550 NORTH<br>115TH STREET, Seattle, WA<br>98133, United States of America | ∷≡ |  |
| Currency *                                                                                                    |    |  |
| × USD                                                                                                    | ∷≡ |  |
| Save Cancel                                                                                                    |    |  |

- 4. Re-enter the following key fields:
- a. Company
- b. Requisition Type
- c. Cost Center (e.g., CCxxxxx): additional worktags will auto-populate from this worktag
- d. Deliver-to Location: use the Deliver-To by Ship-To Locations option
- e. Ship-To: auto-populated by Deliver-To selection

#### 5. Click **Save**

6. You can now start the Create Requisition process in Workday

## **More notes on Requisition Setup**

- > Ensure your Basis for Supplier Selection is in the Internal Memo field
- > Ensure Company and Worktags match the same company
- > Goods lines cannot be set up for multiple invoices (use Services lines instead)
- > Do not enter in any contract/quote data on the "Memo" field in the line items. This will print on the purchase order.
- > Your Spend Category will determine your PO's taxability

# Miscellaneous Payments

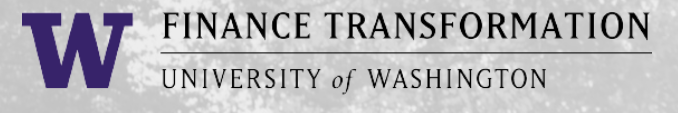

## Miscellaneous Payments (MF

- Miscellaneous Payments are used for reimbursements and one-time payment to Non-UW employees in Workday
- > MPs are for individuals not companies!
  - If you plan to make more than one payment to the payee in a calendar year, register them as a UW supplier using the UW Internal <u>Supplier Request Form</u>.
  - If the payee receives \$600 or more of taxable 1099 income in a calendar year, Tax IDs (SSN/TIN) are required for IRS reporting. Consult the **job aid** for guidance.
  - MPs are used for US Citizens, Resident Aliens, and Nonresident Aliens.
- > <u>Miscellaneous Payments | Procurement Services (uw.edu)</u>
  - $\circ$  Updated job aid
  - "Best Practices" tab

| laneous Payment Request (empty) | Miscellaneous Payment Request Nu                                                                                                    | mber (empty) Document Status (empty) P                                                                                                    |                                                                                                    |                                                                                                    |             |
|---------------------------------|----------------------------------------------------------------------------------------------------|----------------------------------------------------------------------------------------------------|----------------------------------------------------------------------------------------------------|----------------------------------------------------------------------------------------------------|-------------|
| ary Information                 |                                                                                                    | Payment Details                                                                                                    |                                                                                                    |                                                                                                    |             |
| ent Date * 12/11/2023 🗐         |                                                                                                    | Total Payment Amount 0                                                                                                    |                                                                                                    |                                                                                                    |             |
| any * × UW1861 University       | of :                                                                                                    | Control Total Amount                                                                                                    |                                                                                                    |                                                                                                    |             |
| Washington                      |                                                                                                    | Memo                                                                                                    |                                                                                                    |                                                                                                    |             |
| *                               |                                                                                                    | External Reference                                                                                                    |                                                                                                    |                                                                                                    |             |
| cy *                            | =                                                                                                    |                                                                                                    |                                                                                                    |                                                                                                    |             |
| nt Type *                       | :=                                                                                                    |                                                                                                    |                                                                                                    |                                                                                                    |             |
| st Category *                   | :=                                                                                                    |                                                                                                    |                                                                                                    |                                                                                                    |             |
| ite MM/DD/YYYY 🛱                |                                                                                                    |                                                                                                    |                                                                                                    |                                                                                                    |             |
| ng Code                         | :=                                                                                                    |                                                                                                    |                                                                                                    |                                                                                                    |             |
|                                 |                                                                                                    |                                                                                                    |                                                                                                    |                                                                                                    |             |
| Miscellaneous Fields Attac      | hments                                                                                                    |                                                                                                    |                                                                                                    |                                                                                                    |             |
| ns 1 item                       |                                                                                                    |                                                                                                    |                                                                                                    |                                                                                                    |             |
| *Company                        | Item                                                                                                    | Item Description *Spend Category                                                                                                    | Quantity                                                                                                    | * Unit Cost Extended                                                                                                    |             |
|                                 |                                                                                                    |                                                                                                    |                                                                                                    | Amount                                                                                                    |             |
| × UW1861<br>University of       | =                                                                                                    |                                                                                                    |                                                                                                    | 0 0                                                                                                    |             |
| Washington                      |                                                                                                    |                                                                                                    |                                                                                                    | *                                                                                                    |             |
| enter your comment              | HOME / HOWTO BUY ~                                                                                                    | SITY of WASHINGTON                                                                                                    | Students / Pa                                                                                                    | arents / Faculty & Staff / Alumni ()                                                                                                    | Quick Lin   |
| enter your comment<br>ubmit s   | HOME / HOWTO BUY ~                                                                                                    | SITY of WASHINGTON (HOWTO PAY Y / FOR SUPPLIERS Y / REPO                                                                                                    | Students / Pa                                                                                                    | arents / Feculty & Staff / Alumni (.<br>IRCES -> / CONTACT US ->                                                                                                    | Quick Lir   |
| enter your comment              |                                                                                                    | SITY of WASHINGTON A HOWTO PAY Y / FOR SUPPLIERS Y / REPO                                                                                                    | Students / Pr                                                                                                    | arents / Faculty & Staff / Alumni (:<br>IRCES -> / CONTACT US ->                                                                                                    | D Quick Lin |
|                                 | HOME / HOW TO BUY -                                                                                                    | SITY of WASHINGTON HOW TO PAY Y / FOR SUPPLIERS Y / REPO Invoicing System Receiving Supplier Invoice Request How So Counts                                                                                                    | Students / Pr                                                                                                    | arents / Faculty & Staff / Alumni (<br>IRCES -> / CONTACT US -><br>INFORMATION CONTACT US -><br>Mow to Pay                                                                                                    | Quick Lin   |
|                                 | HOME / HOWTO BUY ···<br>Procurreme<br>* · Macilianeous Propriets                                                                                                    | SITY of WASHINGTON HOW TO PAY Y / FOR SUPPLIERS Y / REPO Invoicing System Receiving Supplier Invoice Request Miscellandia SPayments Demot 10 (10 (10 (10 (10 (10 (10 (10 (10 (10                                                                                                    | Students / Pr<br>RTING TOOLS ~ / RESOU                                                                                                    | arents / Faculty & Staff / Alumni (<br>RCES -> / CONTACT US -><br>We to Pay<br>Invoking                                                                                                    | Quick Lin   |
|                                 | HOME / HOWTO BUY ·                                                                                                    | SITY of WASHINGTON HOW TO PAY Y / FOR SUPPLIERS Y / REPO Invoicing System Receiving Supplier Invoice Request Miscelland us Payments Payment Status and Check Cancelation                                                                                                    | Students / PC                                                                                                    | arents / Faculty & Staff / Alumni (<br>IRCES -> / CONTACT US -><br>INCES -> / CONTACT US -><br>INCOMENT -><br>INCOMENT -><br>INCOMENT -><br>System Receiving<br>System Receiving<br>Suptime Locates Document ->                                                                                                    | Cuick Lin   |
|                                 | HOME / HOWTO BUY                                                                                                    | SITY of WASHINGTON HOW TO PAY V FOR SUPPLIERS V REPO Invoicing System Receiving Supplier Invoice Request Miscellaneous Payments Payment Status and Check Cancelation Reimbursements                                                                                                    | Students / Pr<br>RTING TOOLS ~ / RESOU                                                                                                    | rrents / Faculty & Staff / Alumni (<br>RCES ~ / CONTACT US ~<br>Now to Pay (<br>Invoking<br>System Receiving<br>System Receiving<br>Supplier Invokce Request<br>Miscellaneous Payments                                                                                                    | Quick Lin   |
|                                 | HOME / HOWTO BUY · · · · · · · · · · · · · · · · · · ·                                                                                                    | SITY of WASHINGTON HOW TO PAY V / FOR SUPPLIERS V / REPO Invoicing System Receiving Supplier Invoice Request Miscellaneous Payments Payment Status and Check Cancelation Relimbursements Moving Expenses                                                                                                    | Students / Pr<br>RTING TOOLS ~ / RESOU                                                                                                    | rrents / Faculty & Staff / Alumni  RCES ~ / CONTACT US ~  RCW to Pay  Invokcing System Receiving System Receiving System Receiving Supplier Invokce Request Macellaneous Payments Payment Status and Check                                                                                                    | Quick Lin   |
|                                 | HOME / HOWTO BUY                                                                                                    | SITY of WASHINGTON HOW TO PAY Y / FOR SUPPLIERS Y / REPO Invoicing System Receiving Supplier Invoice Request Miscellane us Payments Payment Status and Check Cancelation Reimbursements Moving Expenses Field Advances                                                                                                    | Students / Pr<br>RTING TOOLS ~ / RESOU                                                                                                    | rrents / Faculty & Staff / Alumni (<br>RCES -> / CONTACT US -><br>New to Pay (<br>Invoicing<br>System Receiving<br>System Receiving<br>System Receiving<br>Supplier Invoice Request<br>Miscellaneous Payments<br>Payment Status and Check<br>Cancelation                                                                                                    | Quektin     |
|                                 | UNIVER                                                                                                    | SITY of WASHINGTON HOW TO PAY ~ / FOR SUPPLIERS ~ / REPO Invoicing Supplier Invoice Request Miscellandous Payments Payment Status and Check Cancelation Reimbursements Moving Expenses Field Advances Research Subjects                                                                                                    | Students / Pr<br>RTING TOOLS ~ / RESOU                                                                                                    | rrents / Faculty & Staff / Alumni  RCES V / CONTACT US V  RCES V / CONTACT US V  RCES V / CONTACT US V  RCENTS  Novoic Reving  Supplier Invoice Request  Miscellaneous Payments  Payment Status and Check Cancelation Reimbursements Moving Expenses                                                                                                    | Quecklin    |
|                                 | HOME / HOWTO BUY C<br>Procurement<br>Procurement<br>Mostilaneous Payments<br>Miscellaneous<br>Best Practices<br>What is Not Allowed<br>Other Considerations<br>Payment Types                                                                                                    | SITY of WASHINGTON HOW TO PAY ~ / FOR SUPPLIERS ~ / REPO Invoicing Supplier Invoice Request Miscelland us Payments Payment Status and Check Cancellation Reimbursements Moving Expenses Field Advances Research Subjects Receipt Policy                                                                                                    | Students / Pr<br>RTING TOOLS ~ / RESOU                                                                                                    | rrents / Faculty & Staff / Alumni  RCES V / CONTACT US V  RCES V / CONTACT US V  RVW TO Pay  Newoicing  System Receiving  Supplier Invoice Request  Miscellaneous Payments  Payment Status and Check Cancelation  Reimbursements  Moving Expenses  Field Advances                                                                                                    | Quecklin    |
|                                 | UNIVER<br>HOME / HOWTO BUY ·<br>Procurement<br>·<br>· Muscilaneous Payments<br>Miscellaneous<br>Best Practices<br>What is Not Allowed<br>Other Considerations<br>Payment Types<br>Miscellaneous Payments ari<br>are US Critices, Resident All                                                                                                    | SITY of WASHINGTON HOW TO PAY ~ / FOR SUPPLIERS ~ / REPO Invoicing System Receiving Supplier Invoice Request Miscellandous Payments Payment Status and Check Cancelation Reimbursements Moving Expenses Field Advances Research Subjects Receipt Policy to Non-UW ens and Nonresident Aliens in Workday. They can                                                                                                    | Students / Pd<br>RTINGTOOLS ~ / RESOU                                                                                                    | rents / Feculty & Staff / Alumni  REES V / CONTACT US V  Now to Pay  Novicing  System Receiving  Supplier Invoice Request  Miscellaneous Payments  Payment Status and Check Cancelation  Reimbursements  Moving Represe  Field Advances  Research Subjects                                                                                                    | Quecklin    |
|                                 | UNIVER<br>HOME / HOWTO BLY · ·<br>Procurement<br>· · Mostlaneous Payments<br>· · Mostlaneous Payments<br>· · · · · · · · · · · · · · · · · · ·                                                                                                     | SITY of WASHINGTON HOW TO PAY ~ / FOR SUPPLIERS ~ / REPO Invoicing System Receiving Supplier Invoice Request Miscellandous Payments Payment Status and Check Cancelation Reimbursements Moving Expenses Field Advances Research Subjects Receipt Policy to Non-UW ens and Nonresident Aliens in Workday. They can                                                                                                    | Students / Pd<br>RTINGTOOLS ~ / RESOU                                                                                                    | rents / Feculty & Staff / Alumni  REES V / CONTACT US V  Now to Pay  Novicing System Receiving Supplier Invoice Request  Miscellaneous Payments  Payment Status and Check Cancelation Reimburgsements Moving Research Subjects Receipt Policy                                                                                                    | Quecklin    |
|                                 | UNIVER<br>HOME / HOWTO BUY ·<br>Procurement<br>·<br>·<br>·<br>·<br>·<br>·<br>·<br>·<br>·<br>·<br>·<br>·<br>·                                                                                                    | SITY of WASHINGTON  HOWTO PAY Y / FOR SUPPLIERS Y / REPO Invoicing Supplier Invoice Request: Miscelland: us Payments Payment Status and Check Cancelation Reimbursements Research Subjects Research Subjects Resea | Students / Pd<br>IRTINGTOOLS ~ / RESOU                                                                                                    | rrents / Feculty & Staff / Alumni  RCES V / CONTACT US V  RCES V / CONTACT US V  RCES V / CONTACT US V  RCENT STATUS AND CONTACT US V  RUNCING System Receiving System Receiving System Receiving System Receiving System Receiving System Receiving Receiving R |             |
|                                 | ONIVER     ONIVER                                                                                                    | SITY of WASHINGTON                                                                                                    | Inting Tools ~ / RESOU                                                                                                    | arents / Faculty & Staff / Alumni<br>IRCES > / CONTACT US ><br>Now to Pay (*)<br>Invoking<br>System Receiving<br>System Receiving<br>Supplier Invokce Request<br>Macellaneous Payments<br>Payment Status and Check<br>Cancelation<br>Reimbursements<br>Moving Expenses<br>Field Advances<br>Research Subjects<br>Receipt Policy<br>NEED HELP?<br>Procurement Customer Service:                                                                                                    | QuickLin    |
|                                 | INVER INVER | SITY of WASHINGTON                                                                                                    | Students / PA                                                                                                    | arents / Faculty & Staff / Alumni<br>IREE > / CONTACT US ><br>Now to Pay 2<br>Invoicing<br>System Receiving<br>System Receiving<br>System Receiving<br>Supplier Invoice Request<br>Macellaneous Payments<br>Payment Status and Check<br>Cancelation<br>Reimbursements<br>Moving Expenses<br>Field Advances<br>Research Subjects<br>Research Subjects<br>Receipt Policy<br>NEED HELP?<br>Procurrement Customer Service:<br>= Email: pachelp@tuw.edu                                                                                                    | QuickLin    |
|                                 | ONIVER HOME / HOWTOBUY · Procurement Procurement Image: a module of the second of the second of                                 | SITY of WASHINGTON                                                                                                    | Students / Pd<br>IRTINGTOOLS ~ / RESOU                                                                                                    | Arents / Faculty & Staff / Alumni<br>REES > / CONTACT US ><br>Now to Pay (2)<br>Invoking<br>System Receiving<br>System Receiving<br>Supplier Invoke Request<br>Macellaneous Payments<br>Bayment Status and Check<br>Cancelation<br>Reimbursements<br>Moving Expenses<br>Field Advances<br>Research Subjects<br>Receipt Policy<br>NEED HELP?<br>Procurrement Customer Service:<br>• Email: pischelp@uw.edu<br>• Phone: 206-543-4500<br>• M-F: 9:00 AM - 4:00 PM                                                                                                    | QuickLin    |
|                                 | UNIVER                                                                                                    | SITY of WASHINGTON                                                                                                    | Students / PA<br>IRTINGTOOLS ~ / RESOU<br>Interployees that<br>be issued for the<br>lor and pay.<br>Interployees that<br>be issued for the<br>Builder (EB) | Arents / Faculty & Staff / Alumni  IRCES > / CONTACT US >  Invoicing  System Receiving  System Receiving  System Receiving  System Receiving  Receipt Protoce Request  Moving Expenses  Field Advances  Research Subjects  Receipt Policy  INVEED HELP?  INVEED HELP? INVEED HELP?  INVEED HELP?  INVEED HELP?  INVEED HELP? INVEED HELP?  INVEED HELP? INVEED HELP? INVEED H | QuickLin    |
|                                 | INVER INVER | SITY of WASHINGTON                                                                                                    | Students / PA<br>IRTINGTOOLS ~ / RESOU<br>remployees that<br>be issued for the<br>lor and pay.<br>In g foreign<br>Builder (EIB)                            | Arents / Faculty & Staff / Alumni<br>REES > / CONTACT US ><br>Now Lo Pay 2<br>Invoking<br>System Receiving<br>Supplier Invoke Request<br>Miscellaneous Payments<br>Payment Status and Check<br>Cancellaneous Payments<br>Payment Status and Check<br>Cancellaneous Payments<br>Reinbursements<br>Moving Expenses<br>Reinbursements<br>Moving Expenses<br>Receipt Policy<br>NEED HELP?<br>Procurrement Customer Service:<br>Email: picshelp@ow.edu<br>Phone: 206-543-4500<br>Mit: 9:00 AMI - 4:00 PM<br>Definition of financial fraud,<br>Payment of financial fraud,<br>Payment ethics and waste                                                                                                    |             |

#### UNIVERSITY of WASHINGTON